## Inscription à un abonnement à La Forge – Centre d'entraînement

Dans votre compte AccèsCité-Loisirs, dans la page d'accueil, choisir Abonnement

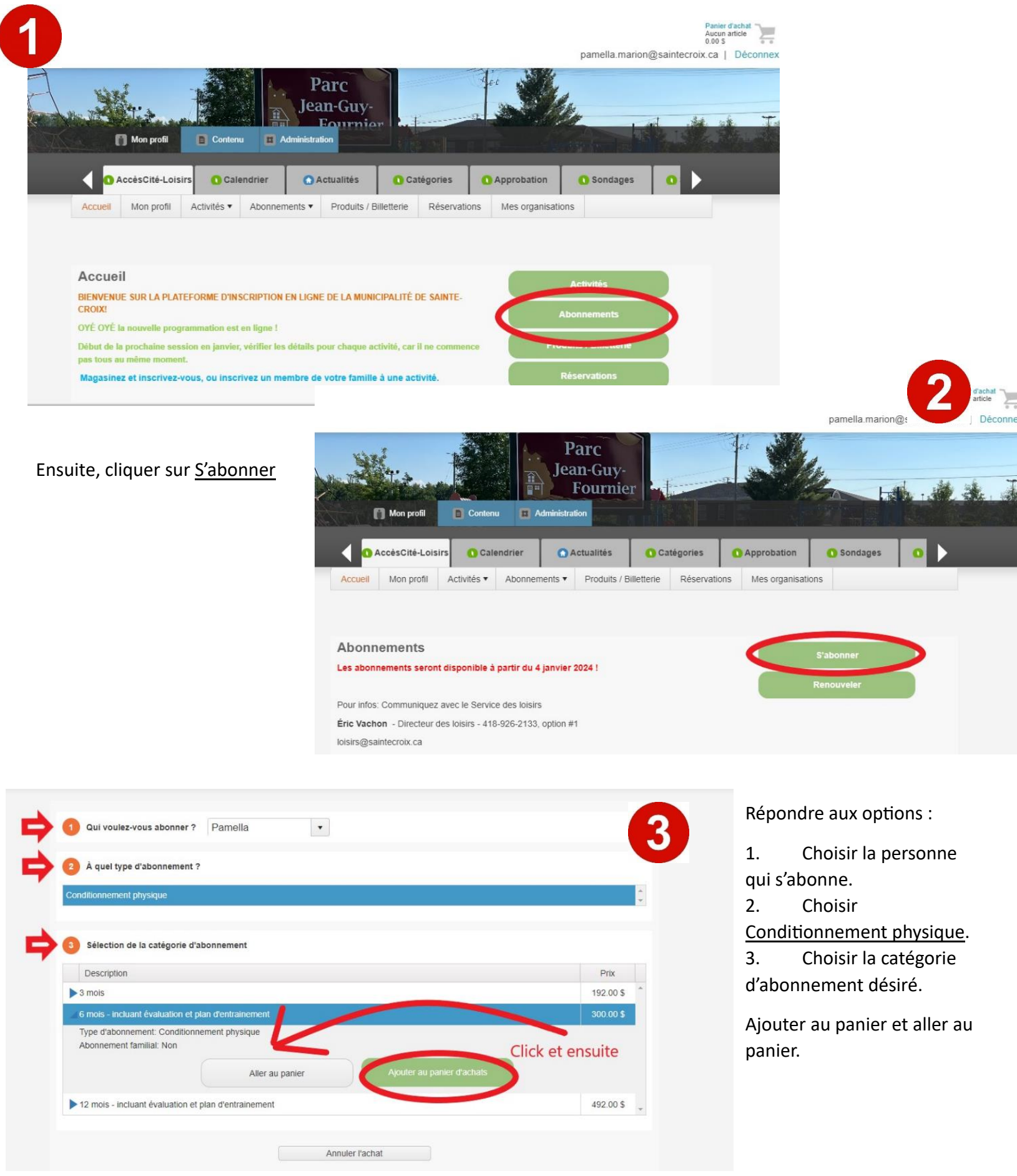

Une fois rendu au panier, simplement ajouter la clé à puce en cliquant sur l'onglet + Acheter d'autres produits

|                                                                                                    | Acc                                      | ésCité-Lois              | Cité-Loisirs 🚺 Calendrier         |                       | 🕜 Actualités 🚺 🚺 |               | gories       | Approbation                                                       | <b>O</b> S                                       | Sondages                                                      |                                   |
|----------------------------------------------------------------------------------------------------|------------------------------------------|--------------------------|-----------------------------------|-----------------------|------------------|---------------|--------------|-------------------------------------------------------------------|--------------------------------------------------|---------------------------------------------------------------|-----------------------------------|
|                                                                                                    | Accueil I                                | Mon profil               | Activités <b>v</b>                | Abonnements •         | Produits / Bille | etterie       | Réservations | Mes organis                                                       | sations                                          |                                                               |                                   |
|                                                                                                    |                                          |                          |                                   |                       |                  |               |              |                                                                   |                                                  |                                                               |                                   |
|                                                                                                    | Quantite                                 | Article                  | a 6 mois - inc                    | duant ávaluation o    | talaa            |               |              |                                                                   | Prix                                             | Escompte                                                      | Montar                            |
|                                                                                                    | Annuler                                  | 1 d'entra                | inement                           | ciuant evaluation e   | r plan           |               |              |                                                                   | 300.00 \$                                        |                                                               | 300.00                            |
|                                                                                                    |                                          | osto à                   | nioutor la                        |                       |                  | _             |              |                                                                   |                                                  | Sous-Total                                                    | 260.93                            |
|                                                                                                    |                                          | este a                   | ajouteria                         |                       |                  | L             |              |                                                                   |                                                  | tps (5.000%)                                                  | 13.05                             |
|                                                                                                    |                                          |                          |                                   |                       |                  | <b>7</b>      |              |                                                                   |                                                  | tvq (9.975%)                                                  | 26.02                             |
|                                                                                                    |                                          |                          |                                   |                       |                  |               |              |                                                                   |                                                  | Total                                                         | 300.00                            |
|                                                                                                    |                                          |                          | abonneme                          | nts                   | + Acheter d      | rautres pro   | duits        | + Ajouter o                                                       | adues acu                                        | nies                                                          |                                   |
| AccèsCité-Loisirs Calendrier                                                                                                    | ctualités Ca                             | Itégories                | abonneme                          | o Sondages            | + Acheter d      | saintecroix.  | ca   Déco    | + Ajouter d                                                       | adures acun                                      | ines .                                                        |                                   |
| AcceisCité-Loisirs Calendrier Ac<br>Accueil Mon profil Activités + Abonnements +                                                                                                    | ctualités O Ca<br>Produits / Billetterie | tégories<br>Réservation  | Approbation     Mes organis       | Sondages     sations  | + Acheter d      | osaintecroix. | ca   Déco    | + Ajouer o                                                        | a duites activ                                   | Nies                                                          |                                   |
| AccèsCité-Loisirs     Calendrier     Accueil     Mon profil     Activités      Abonnements      Accueil     Le produit est acheté pour qui?     Pamella                                                                                                    | ctualités Ca<br>Produits / Billetterie   | tégories<br>Réservation  | Approbation     Mes organis       | O Sondages            | pamella marion@  | aures pro     | ca   Dêco    | Répondre                                                          | e aux (                                          | options                                                       | :                                 |
| AccèsCité-Loisirs     Calendrier     Accueil     Mon profil     Activités      Abonnements      Accueil     Le produit est acheté pour qui?     Pamella     Sélection du produit     Carte à puce                                                                                                    | ctualités O Ca<br>Produits / Billetterie | tégories<br>Réservation  | Approbation     Mes organis       | Sondages     sations  | pamella marion@  | adures pro    | ca   Dêco    | Répondre<br>1- La p                                               | e aux o<br>person                                | options<br>ne qui t                                           | :<br>utilis                       |
| AccèsCité-Loisirs     Calendrier     Accueil     Mon profil     Activités      Abonnements     Accueil     Le produit est acheté pour qui?     Pamella     Sélection du produit     Carte à puce  Produits                                                                                                    | ctualités C Ca<br>Produits / Billetterie | tégories<br>Réservation  | Approbation     Mes organis       | © Sondages<br>sations | pamella marion@  | saintecroix.  | ca   Déco    | Répondre<br>1- La p<br>ouce.                                      | e aux o<br>person                                | options<br>ne qui i                                           | :<br>utilis                       |
| AccèsCité-Loisirs     Calendrier     Accueil     Mon profil     Activités     Abonnements     Accueil     Le produit est acheté pour qui?     Pamella     Sélection du produit     Carte à puce      Produits     Carte à puce                                                                                                    | ctualités Ca<br>Produits / Billetterie   | tėgories<br>Réservation  | Approbation     Mes organis     T | © Sondages            | Acheter d        | saintecroix.  | ca   Déco    | Répondre<br>1- La p<br>puce.<br>2- Cho                            | e aux o<br>person                                | options<br>ne qui i<br>a <b>rte à p</b> i                     | :<br>utilis<br><b>uce</b>         |
| AccessCité-Loisirs Calendrier Acc<br>Accueil Mon profil Activités Abonnements  Accueil Mon profil Activités Abonnements  Accueil Mon profil Activités Abonnements  Accueil Mon profil Activités Abonnements  Accueil Mon profil Activités Abonnements  Accueil Mon profil Activités  Accueil Accueil Ac | ctualités O Ca                           | ttėgories<br>Rėservatior | Approbation     Mes organis     T | O Sondages            | Pamella marion@  | aures pro     | ca   Déco    | Répondre<br>1- La p<br>ouce.<br>2- Cho                            | e aux o<br>person<br>bisir <b>ca</b>             | options<br>ne qui p<br><b>rte à p</b>                         | :<br>utilis<br><b>uce</b>         |
| AcceisCité-Loisirs Calendrier Accueil Mon profil Activités Abonnements Accueil Le produit est acheté pour qui? Pamella Sélection du produit Carte à puce Produits Carte à puce Nom du produit Carte à puce Prix 20.00 5                                                                                                    | ctualités Ca<br>Produits / Billetterie   | tėgories<br>Rėservatior  | Approbation     Mes organis       | © Sondages<br>sations | + Acheter d      | saintecroix.  | ca   Déco    | Répondre<br>1- La p<br>ouce.<br>2- Cho<br>Ajouter a               | e aux o<br>person<br>pisir <i>ca</i><br>pu pan   | options<br>ne qui i<br>a <b>rte à pu</b><br>ier et cl         | :<br>utilis<br><b>uce</b><br>ique |
| <ol> <li>AccèsCité-Loisirs</li> <li>Calendrier</li> <li>Accueil Mon profil Activités          <ul> <li>Abonnements              </li> <li>Abonnements              </li> </ul> </li> <li>Le produit est acheté pour qui? Pamella         <ul> <li>Sélection du produit Carte à puce</li> </ul> </li> <li>Produits         <ul> <li>Carte à puce</li> <li>Nom du produit Carte à puce</li> <li>Prix 20.00 S             <ul> <li>quantité</li> <li>quantité</li> <li>quantité</li> <li>AccèsCité-Loisirs</li> <li>Calendrier</li> <li>Accueil Mon profil Activités                  </li> <li>Accueil Mon profil Activités                  </li> <li>Abonnements                  </li> <li>Accueil Accueil Activités                  </li> <li>Accueil Mon profil Activités                  </li> <li>Accueil Accueil Accuei</li></ul></li></ul></li></ol>                                                                                                    | ctualités O Ca<br>Produits / Billetterie | tégories<br>Réservation  | Approbation     Mes organis       | Sondages     sations  | + Acheter d      | saintecroix.  | ca   Dêco    | Répondre<br>1- La p<br>ouce.<br>2- Cho<br>Ajouter a<br>« aller au | e aux o<br>person<br>pisir <i>ca</i><br>pu panie | options<br>ne qui i<br>r <b>te à pu</b><br>ier et cl<br>er ». | :<br>utilis<br>uce<br>lique       |

## Dernière étape +Passer à la caisse

|                              |                                                                                              |           |             | pamella.mar | 320.00 s |  |  |  |  |  |
|------------------------------|----------------------------------------------------------------------------------------------|-----------|-------------|-------------|----------|--|--|--|--|--|
| Ontions do naiomont :        | Mon profi                                                                                    |           |             |             |          |  |  |  |  |  |
| <u>Options de paiement :</u> | AccèsCité-Loisirs     Calendrier     Actualités     Catégories     Approbation               | O So      | ondages     | • >         |          |  |  |  |  |  |
| 1- Payer le total de la      | Accueil Mon profil Activités V Abonnements V Produits / Billetterie Réservations Mes organis | ations    |             |             |          |  |  |  |  |  |
| facture                      |                                                                                              |           |             |             |          |  |  |  |  |  |
| 2- Choisir les               | Quantité Article                                                                             | Prix      | Escompte    | Montant     |          |  |  |  |  |  |
| versements                   | Annuler 1 Pamella - 6 mois - incluant évaluation et plan<br>d'entrainement                   | 300.00 \$ |             | 300.00 \$   |          |  |  |  |  |  |
| mensuels                     | Annuler 1 Pamella - Carte à puce Modifier                                                    | 20.00 \$  |             | 20.00 \$    |          |  |  |  |  |  |
| (abonnements de              | Il reste à faire le paiement                                                                 |           | Sous-Tota   | I 280.93 \$ |          |  |  |  |  |  |
| 6 mois et plus)              |                                                                                              | 2         | tps (5.000% | ) 13.05 \$  |          |  |  |  |  |  |
|                              |                                                                                              |           |             |             |          |  |  |  |  |  |
|                              |                                                                                              |           |             |             |          |  |  |  |  |  |
|                              | + Acheter d'autres<br>abonnements + Acheter d'autres produits + Ajouter d'autres activités   |           |             |             |          |  |  |  |  |  |
|                              | + Passer à la caisse                                                                         |           |             |             |          |  |  |  |  |  |
|                              |                                                                                              |           |             |             |          |  |  |  |  |  |